# Uzatvorenie zmluvy o podpore OZE a VÚ KVET

OKTE, a.s.

## OBSAH

| 1 I | ÚVOD                              | 3 |
|-----|-----------------------------------|---|
| 1.1 | Účel dokumentu                    | 3 |
| 1.2 | Nová žiadosť o uzatvorenie zmluvy | 4 |
| 1.3 | Kontaktné údaje                   | 8 |

# 1 ÚVOD

### 1.1 Účel dokumentu

Cieľom tohto dokumentu je poskytnúť návod pre výrobcov, akým spôsobom uzatvoria Zmluvu o podpore doplatkom.

Podmienkou prístupu do informačného systému XMtrade<sup>®</sup>/OZE je uzatvorenie Zmluvy o poskytovaní údajov.

V prípade, že výrobca nemá uzatvorenú Zmluvu o poskytovaní údajov, kontaktuje OKTE, a.s., prostredníctvom e-mailu na adresu <u>info@okte.sk</u> so žiadosťou o uzatvorenie Zmluvy o poskytovaní údajov.

Používateľ (výrobca) sa prihlási pomocou svojich prihlasovacích údajov, získaných pri uzatvorení Zmluvy o poskytovaní údajov, do informačného systému XMtrade<sup>®</sup>/OZE, ktorý je dostupný na stránke <u>https://oze.okte.sk</u>.

| X//trade <sup>®</sup> / ISO                                                                                                    | SK<br>EN | OKIE |
|----------------------------------------------------------------------------------------------------|----------|------|
|                                                                                                    |          |      |
|                                                                                                    |          |      |
| Prihlásenie do systému                                                                                                    |          |      |
|                                                                                                    |          |      |
| Používatefské meno                                                                                                    |          |      |
| Heslo                                                                                                    |          |      |
| Prihlásiť sa                                                                                                    |          |      |
| Zabudnuté hesio                                                                                                    |          |      |
|                                                                                                    |          |      |
| Používaním informačného systému súhlasite s využitím súborov<br>cookies. <u>Viac informácií o súboroch cookies.</u><br>Rozumiem |          |      |
|                                                                                                    |          |      |

Pre prístup do webového portálu je potrebné zadať prihlasovacie údaje pridelené pre prihlasovanie do systému ISOM. V prípade, že výrobca nemá uzatvorenú Zmluvu o prístupe do ISOM kontaktuje OKTE, a.s., prostredníctvom e-mailu na adresu <u>info@okte.sk</u> so žiadosťou o uzatvorenie Zmluvy o poskytovaní údajov.

| Po st   | lačení tlačidla           |    | Prihlásiť sa       | sa zobra       | zí úvo  | odná strár | nka portá   | alu XMtrade®/OZE.                                  |          |                     |
|---------|---------------------------|----|--------------------|----------------|---------|------------|-------------|----------------------------------------------------|----------|---------------------|
|         | Mitrade <sup>®</sup> / 02 | ZE |                    |                |         |            |             | <ul> <li>- výrobca</li> <li>Odhlásiť sa</li> </ul> | i        | OKIE                |
| Navigád | ia                        |    | OZE >              |                |         |            |             |                                                    |          | 0                   |
| Účas    | stníci trhu               |    | 1.9.2019 🛗 8.10    | .2019 🔛 Zobra  | aziť 🛛  |            |             |                                                    |          |                     |
| Výro    | bne                       |    | Dátum odoslani     | a ↓ Dôležitosť | Kategór | ria        | Тур         | Predmet                                            |          |                     |
| ✓ Obcl  | nodná evidencia           |    | E 7. 10. 2019 9:19 | Vysoká         | Správa  | zmlúv      | Oznámenie   | Schválenie žiadosti účastníka trhu                 | o uzatvo | prenie zmluvy na    |
| Ži      | adosti                    | <  |                    |                |         |            |             |                                                    |          |                     |
| Z       | nluvy                     |    |                    |                |         |            |             |                                                    |          |                     |
| Dok     | umenty                    |    |                    |                |         |            |             |                                                    |          |                     |
| Rekl    | amácie                    |    |                    |                |         |            |             |                                                    |          |                     |
|         |                           |    |                    |                |         |            |             |                                                    |          |                     |
|         |                           |    | < < Strana 1       | z1   > >       | C       | Auto ~     | Označené: 0 | ) 😑                                                | Z        | obrazujem 1 - 1 z 1 |

V prípade <u>technických problémov</u> Výrobca kontaktuje technickú podporu e-mailom na adrese <u>support ts@sfera.sk</u>.

#### 1.2 Nová žiadosť o uzatvorenie zmluvy

1) Prihlásenému výrobcovi sa na stránke OZE -> stránka portálu Obchodná evidencia -> podstránka Žiadosti otvorí formulár Žiadosti so zoznamom žiadostí patriacich výrobcovi.

| Navigácia 🔇                            | OZE > Obcho    | dná evidencia > Žiadosti |                                            | 0                    |
|----------------------------------------|----------------|--------------------------|--------------------------------------------|----------------------|
| Účastníci trhu<br>Výrobne              | + Nová žiadosť | Dátum 10.10.2019         | Odoslaná žiadosť o uzavretie zmluvy \vee 🝸 | Zobraziť 💿           |
| <ul> <li>Obchodná evidencia</li> </ul> | Operácie       | e Typ podpory            | Právna forma Obchodné me                   | no↑ EIC IČO          |
| Žiadosti                               | 1              | Doplatok                 | Právnická osoba AKO, a.s.                  | 24XAKOO 36 378 1     |
| Zmluny                                 | 2              | Doplatok                 | Právnická osoba AKO, a.s.                  | 24XAKOO 36 378 1     |
| Delamation                             | 3 🔳            | Doplatok                 | Právnická osoba AKO, a.s.                  | 24XAKOO 36 378 1     |
| Dokumenty<br>Reklamácie                |                |                          |                                            |                      |
|                                        | •              |                          |                                            | ▶                    |
|                                        | < < Strana     | 1 z1   > ≫   C           | Auto V Označené: 0 🖃                       | Zobrazujem 1 - 3 z 3 |

2) Výrobca stlačí tlačidlo + Nová žiadosť

| OZE > Obchodná evidencia                                                   | > Žiadosti                                 |                                       | 0   |
|----------------------------------------------------------------------------|--------------------------------------------|---------------------------------------|-----|
| ÷                                                                          |                                            |                                       |     |
| Základné údaje                                                             |                                            |                                       | •   |
| Typ podpory:                                                               | Doplatok                                   | ×                                     |     |
| Právna forma:                                                              | <ul> <li>Fyzická osoba</li> </ul>          | Právnická osoba<br>Živnostník         |     |
| Obchodné meno / Meno a<br>priezvisko:                                      | AKO, a.s.                                  |                                       | - 1 |
| EIC:                                                                       | 24XAKOO                                    |                                       |     |
| IČO:                                                                       | 36 378 378                                 |                                       |     |
| DIČ:                                                                       | 2020126126                                 |                                       |     |
| IČ DPH:                                                                    | SK2020126126                               |                                       |     |
| Spoločnosť je zapísaná v Obch<br>oddiel: Sa<br>Osoby oprávnené na podpi    | odnom registri Okresného súdu:<br>s zmluvy | Żilina vložka č.: 10621/L             |     |
| Ivan Jankovský                                                             | PM                                         | ako@ako.sk +421 915 945 915 🖓         |     |
| Michal Drobný                                                              | PM                                         | ako@ako.sk +421 915 945 916 🖓         |     |
| Kontaktné osoby<br>Osoby poverené na komunił<br>Osoba/-y oprávnená/-é komu | <b>táciu</b><br>nikovať v mene výrobcu     |                                       |     |
| Ivan Jankovský                                                             | РМ                                         | ako@ako.sk +421 915 945 915 🗶 省       |     |
|                                                                            |                                            | Vložiť údaje Pridať kontaktnú osobu   |     |
| Osoby poverené schvaľovar                                                  | ním dokladov vyúčtovania pod               | pory                                  |     |
| Osoba/-y poverená/-é schvaľo                                               | ovaním dokladov vyúčtovania po             | lpory.                                | -   |
|                                                                            | 7.058                                      | · · · · · · · · · · · · · · · · · · · |     |
|                                                                            | Zrusit                                     |                                       |     |

- **3)** Výrobca si v rámci formulára skontroluje správnosť svojich existujúcich údajov a zároveň doplní ostatné požadované údaje v rozsahu:
  - a) Svoje Základné údaje.
  - b) Obchodný alebo živnostenský register zobrazuje sa v závislosti od zvolenia právnej formy,
  - c) <u>Osoby oprávnené na podpis zmluvy</u> výrobca uvedie štatutárov spoločnosti, ktorí budú <u>podpisovať</u> zmluvu. V prípade, že výrobca pre tieto osoby uvedie aj e-mailové adresy, dokument zmluvy na podpis bude odoslaný aj týmto oprávneným osobám. V tejto kategórii je výrobca povinný uviesť aspoň jednu osobu.
  - d) <u>Kontaktné osoby</u> výrobca uvedie pracovníkov alebo iné osoby, ktoré môžu v jeho mene komunikovať s pracovníkmi OKTE, a.s., o doplatku. Pre každú kategóriu kontaktných osôb je výrobca povinný uviesť aspoň jednu osobu.
    - Osoby poverené komunikáciou výrobca môže uviesť, napr. pracovníkov zodpovedných za zadávanie dát o výrobe, účtovníkov, fakturantov, právnikov atď.
    - Osoby poverené schvaľovaním dokladov vyúčtovania podpory výrobca uvedie pracovníkov alebo iné osoby, ktoré budú v jeho mene schvaľovať podklad pre vyúčtovanie doplatku.

Stlačením ikony "*Skopírovať kontaktné údaje*" <sup>4</sup> je možné po zadaní osoby v jednom type kontaktných osôb tieto údaje kopírovať aj do ostatných typov kontaktných osôb (pre prípad, že

u výrobcu bude viac typov kontaktu zastávať tá istá osoba). Stlačením ikony Nožiť údaje sa vložia skopírované údaje.

Novú kontaktnú osobu výrobca pridá tlačidlom Pridať kontaktnú osobu . Výrobca klikne kurzorom myši na editovateľné pole a začne písať text.

 e) <u>Údaje o výrobniach a generátoroch</u> - výrobca označí generátory, na ktoré má podľa cenového rozhodnutia ÚRSO poberať podporu *Doplatkom*. V prípade, že cenové rozhodnutie platí rovnako pre celú výrobňu, t. j. všetky generátory výrobne, výrobca zaškrtne políčko pri *EIC kóde* výrobne.

| Údaje o výrobniach a generátoroch<br>Každému vybranému zariadeniu je potrebné doplniť fakturačné údaje. Požadované údaje je možné zadať kliknutím na ikonku € v<br>stĺpci Fakturačné údaje. |                   |             |     |                    |                |       |                   |                  |
|----------------------------------------------------------------------------------------------------|-------------------|-------------|-----|--------------------|----------------|-------|-------------------|------------------|
|                                                                                                    | EIC Názov výrobne |             |     |                    |                | P. g. | Typ výroby        | Fakturačné údaje |
| (                                                                                                    | 24WVAKOJ F        |             | FVE | FVE AKO            |                | 1     | 242 - Fotovoltika | €                |
|                                                                                                    |                   |             |     | Názov generátora   | Skrátený názov |       |                   |                  |
|                                                                                                    |                   | 24WGAKOFOTO |     | Fotocontrol 3f400∨ | FOT            |       |                   | _                |

V prípade, že cenové rozhodnutie určuje rôznu výšku podpory pre jednotlivé generátory výrobne, výrobca zaškrtne políčko pri *EIC kóde každého generátora*.

| Údaje o výrobniach a generátoroch                                                                                                    |                      |                |       |                   |                  |  |  |
|----------------------------------------------------------------------------------------------------|----------------------|----------------|-------|-------------------|------------------|--|--|
| Každému vybranému zariadeniu je potrebné doplniť fakturačné údaje. Požadované údaje je možné zadať kliknutím na ikonku € v<br>stĺpci Fakturačné údaje. |                      |                |       |                   |                  |  |  |
| EIC                                                                                                    | Názov výrobne        |                | P. g. | Typ výroby        | Fakturačné údaje |  |  |
| 24WVAKOJ                                                                                                    | FVE AKO              |                | 1     | 242 - Fotovoltika | €                |  |  |
| EIC                                                                                                    | Názov generátora     | Skrátený názov |       |                   |                  |  |  |
| 24WGAKOFOT0                                                                                                    | D Fotocontrol 3f400V | FOT            |       |                   |                  |  |  |
|                                                                                                    |                      |                |       |                   |                  |  |  |

| Fakturačné údaje                      |                                      | $\otimes$                                                                                                    |
|---------------------------------------|--------------------------------------|----------------------------------------------------------------------------------------------------|
|                                       | 🖉 Kopírovať 🖪 Vložiť                 |                                                                                                    |
| Názov:                                | Vyroba el. stroja - 01               |                                                                                                    |
| Ulica:                                | Śtefánikova                          | 0 V                                                                                                    |
| Súpisné číslo:                        | 1361                                 | Názov ulice bez                                                                                                    |
| Orientačné číslo:                     | 4                                    | súpisného čísla.                                                                                                    |
| PSČ:                                  | 031 01                               |                                                                                                    |
| Obec:                                 | Żilina                               |                                                                                                    |
| Štát:                                 | Slovensko                            | ~                                                                                                    |
| P.O.Box:                              |                                      |                                                                                                    |
| Fakturačný e-mail:                    | akor@ako.sk                          | 0 · · · · · · · · · · · · · · · · · · ·                                                                                             |
| IBAN:                                 | SK281100000001122211122              | Pri zadávaní viacerých e-mailových adries použite                                                                                   |
| BIC:                                  | TATRSKBX                             |                                                                                                    |
| Záložné právo:                        | Nie                                  | ~                                                                                                    |
| Číslo objednávky:                     |                                      | <b>6</b>                                                                                                    |
|                                       | ✓ Potvrdiť S Zavrieť                 | Číslo objednávky výrobcu elektriny pre doplatok /<br>príplatok v prípade, že ho výrobca elektriny požaduje<br>uvádzať na faktúrach. |
| V prípade, že si ba<br>možnosť "Áno". | anka uplatňuje záložné právo na zari | iadenie, je potrebné vybrať                                                                                                    |

V stĺpci *Fakturačné údaje* kliknutím na ikonku <sup>€</sup> systém zobrazí dialógové okno **Fakturačné údaje**.

 f) V prípade nesprávnych údajov je Výrobca povinný riešiť nesúlad prostredníctvom reklamácie stlačí tlačidlo Zadať reklamáciu.

| Zadať reklamáciu 🗂 i                                                                     |                                                 |                                                                                                    |                                     |                                                                          |
|------------------------------------------------------------------------------------------|-------------------------------------------------|----------------------------------------------------------------------------------------------------|-------------------------------------|--------------------------------------------------------------------------|
| OZE > Reklamácie                                                                         |                                                 |                                                                                                    | 0                                   |                                                                          |
| + 🕒 Uložiť 🔊 Pridať príloh                                                               | u                                               |                                                                                                    |                                     |                                                                          |
| Všeobecné údaje Prílohy                                                                  |                                                 |                                                                                                    |                                     |                                                                          |
| Základné údaje                                                                           |                                                 |                                                                                                    |                                     |                                                                          |
| Dátum podania reklamácie:                                                                | 14.10.2019                                      |                                                                                                    |                                     |                                                                          |
| Komunikácia                                                                              |                                                 |                                                                                                    |                                     |                                                                          |
| Typ reklamácie:                                                                          | Dôverná                                         | ~                                                                                                    |                                     |                                                                          |
| Predmet reklamácie:                                                                      | Kmeňové údaje zariadenia                        |                                                                                                    |                                     |                                                                          |
| Zariadenie výrobcu:                                                                      |                                                 |                                                                                                    | Kmeňové údaje výrobcu el            | ektriny                                                                  |
| Generátor:                                                                               |                                                 |                                                                                                    | Namerané údaje zariadenia           | é prevádzkovateľom sústavy alebo výrobcom el.                            |
| V závislost                                                                              | i od zvoleného                                  |                                                                                                    | Zostavy so zúčtovaním po            | ipory                                                                    |
| Predmett<br>budú                                                                         | položky                                         | Zamam vírekní                                                                                                    | Účtovné doklady pre výpla           | tu podpory                                                               |
| Popis. spris                                                                             | tunnené                                         | Z.OZHATT VYTODIII                                                                                                    |                                     |                                                                          |
|                                                                                          | diprierie.                                      | EIC Názov ↑                                                                                                    | Výrobca                             | Výrobca (EIC) Počet generátorov Inšta                                    |
|                                                                                          |                                                 | ☑         EIC         Názov↑           ☑         1         24WV-AKOJ         FVE AKO                                                                                    | Výrobca                             | Výrobca (EIC) Počet generátorov Inšta<br>1 0.071                         |
|                                                                                          |                                                 | ☑         EIC         Názov ↑           ☑         1         24WV-AKOJ         FVE AKO                                                                                   | Výrobca                             | Výrobca (EIC) Počet generátorov Inšta<br>1 0.071                         |
|                                                                                          |                                                 | EC         Názov †           1         24W-AKO—J         FVE AKO           4                                                                                            | Výrobca                             | Výrobca (EIC) Počet generátorov, inšta<br>1 0.071<br>Zobrazujem 1 - 1 z  |
| Kontaktné údaje zadávateľa                                                               |                                                 | EC         Názov †           I 24W-AKO                                                                                                    | Výrobca                             | Výrobca (BIC) Počet generálovo i inšta<br>1 0.071<br>Zobrazujem 1 - 1 z  |
| Kontaktné údaje zadávateľa<br>Meno a priezvisko kontaktnej osoby:                        | Ivan Jankovič                                   | ☑         EC         Názov †           ☑         1         24W-AKO-J         FVE AKO           ◀               ≪          Issansa         1         z1   > >>           | Výrobca<br>C<br>V Potenskí O Znaškí | Výrobca (BIC) Počet generátoro insta<br>1 0071<br>Zobracijem 1 - 1 z     |
| Kontaktné údaje zadávateľa<br>Meno a priezvisko kontaktnej osoby:<br>E-mali:             | Ivan Jankovič<br>ako@ako.sk                     | ☑         EC         Názov †           ☑         1         24W-AKO-J         FVE AKO           ◀               ≪          Israna         1         z1   > >>          > | Vyiobca                             | Výrobca (BIC) Počet generátoro inšta<br>1 0071<br>Zötirazijem 1 - 1 z    |
| Kontaktné údaje zadávateľa<br>Meno a priezvisko kontaktnej osoby:<br>E-mali:<br>Telefón: | Ivan Jankovič<br>ako@ako.sk<br>+421135667953465 | ☑         EC         Názov †           ☑         1         24W-AKO-J         FVE AKO           ◀              ≪          Israna         1         21   > >>             | Vijotca                             | Výrobca (BIC) Počet generátoro inšta<br>1 0071<br>Zobrazijem 1 - 1 z     |
| Kontaktné údaje zadávateľa<br>Meno a priezvisko kontaktnej osoby:<br>E-mail:<br>Telefón: | Ivan Jankovič<br>ako@ako.sk<br>+421135687953465 | ☑         EC         Názov †           ☑         1         267W-AKO-J         FVE AKO           ◀               ≪          Israna         1         z1   >         >    | Vijotca                             | Vjrobca (BIC) Počet generatoro i initia<br>1 0.071<br>Zobrazujem 1 - 1 z |
| Kontaktné údaje zadávateľa<br>Meno a priezvisko kontaktnej osoby:<br>E-mali:<br>Teletón: | Ivan Jankovič<br>ako@ako.sk<br>+421135687953465 | ☑         EC         Názov †           ☑         1         26W-AKO-J         FVE AKO           ◀               ≪          Israna         1         z1   > >>         >  | Vijotca                             | Výrobca (BIC) Počet generálkov inšta<br>1 007<br>Zobracijem 1 - 1 z      |

- g) Pre všetky vybrané zariadenia Výrobca nahrá dokumenty prislúchajúce k jednotlivým zariadeniam vo formáte PDF:
  - Cenové rozhodnutie ÚRSO,
  - Potvrdenie o pôvode elektriny,
  - Oznámenie o spôsobe merania alebo spôsobe výpočtu technologickej vlastnej spotreby (TVS).

| Dokumenty<br>Pre každé zariadenie je potrebné pridať všetky typy príloh: Cenové rozhov<br>spôsobe merania TVS / Oznámenie o spôsobe výpočtu TVS. | dnutie ÜRSO, Potvrdenie o pôvode elektriny, Oznáme | enie o          |
|----------------------------------------------------------------------------------------------------|----------------------------------------------------|-----------------|
| Cenové rozhodnutie ÜRSO                                                                                                    |                                                    |                 |
| CR_24WVAKOJ                                                                                                    | Cenové rozhodnutie ÚRSO                            | ±               |
| Potvrdenie o pôvode elektriny                                                                                                    |                                                    | Pridať prílohu  |
| POP_24WVAKOJ                                                                                                    | Potvrdenie o pôvode elektriny                      | ×               |
| Oznámenie o spôsobe merania TVS / Oznámenie o spôsobe výpočtu                                                                                    | TVS                                                | Odobrať prílohu |
| TVS_24WVAKOJ                                                                                                    | Oznámenie o spôsobe určenia nemeranej TVS          | <u>±</u>        |

Nový dokument Výrobca pridá kliknutím na ikonkou 🚨, systém zobrazí dialógové okno **Otvorenie**, v ktorom je možné vyhľadať príslušný dokument vo formáte PDF a vložiť ho ako prílohu.

Kliknutím na ikonku **x** môže Výrobca vložený dokument odstrániť (ak, napr. omylom vložil nesprávny dokument).

h) V prípade, že všetky údaje v žiadosti sú v poriadku, Výrobca odošle žiadosť prostredníctvom

tlačidla do OKTE, a.s.

Tlačidlo Uložiť zabezpečí uloženie žiadosti v prípade, že Výrobca potrebuje prerušiť jej vypĺňanie, napr. z dôvodu dohľadania si potrebných podkladov a pod.

Tlačidlo Zrušiť vymaže vypĺňanú žiadosť.

- 4) V prípade riadne a správne vyplnenej žiadosti, OKTE, a.s., žiadosť schváli. Po schválení žiadosti bude výrobcovi zaslaná zmluva e-mailom s informáciami o postupe procesu podpisovania zmluvy. Súčasťou e-mailu bude aj dokument zmluvy pre podpis a formulár žiadosti o užívateľské oprávnenia do systému OZE pre osoby uvedené v žiadosti o uzatvorenie..
- 5) V prípade neúplných alebo nesprávnych údajov vyplnenej žiadosti, OKTE, a.s., žiadosť zamietne a Výrobca bude o tomto informovaný prostredníctvom notifikácie, ktorá bude obsahovať aj dôvod zamietnutia.
- 6) Pre zadanie novej žiadosti Výrobca má možnosť použiť operáciu <sup>(2)</sup> "*Kopírovať záznam*". Žiadosť vytvorená kopírovaním obsahuje predvyplnené údaje zo zamietnutej žiadosti, ktoré je možné zmeniť.

| OZE > Reklamácie Žiadosti                                            |            |             |                 |                 |  |  |  |
|----------------------------------------------------------------------|------------|-------------|-----------------|-----------------|--|--|--|
| + Nová žiadosť Dátum do: Zamietnutá žiadosť o uzavretie zmluv V Zobr |            |             |                 |                 |  |  |  |
| Operácie                                                             |            | Typ podpory | Právna forma    | Obchodné meno / |  |  |  |
| 🗆 1 🗏 🖓 🧎                                                            |            | Doplatok    | Právnická osoba | AKO, a.s.       |  |  |  |
| Kopíro                                                               | vať záznam | ו           |                 |                 |  |  |  |

#### 1.3 Kontaktné údaje

- 1) V prípade technických problémov so systémom XMtrade<sup>®</sup>/OZE kontaktujte technickú podporu e-mailom na adrese <u>support\_ts@sfera.sk</u>
- V prípade chybných predvyplnených údajov alebo chýbajúcej Zmluvy o odovzdávaní údajov prosím kontaktujte zmluvné oddelenie e-mailom na adrese <u>info@okte.sk</u>
- 3) Kontaktné údaje pre administratívnu podporu pri vypĺňaní žiadosti:
  - Ing. Michal Boleček +421 916 432 633
  - Ing. Alexandra Gazdíková +421 916 432 655
  - Bc. Klaudia Krčmáriková +421 916 432 637
- 4) Pre ďalšie otázky o zúčtovaní podpory prosím zasielajte e-mailom na adresu zuctovatelpodpory@okte.sk
  - Igor Paško +421 916 432 649
  - Ing. Ondrej Kulich +421 916 432 642